How to Install driver under Windows 8 64Bit The main problem is Disable driver signature enforcement Steps:

1. Press the [WIN] + [C] to find setting:

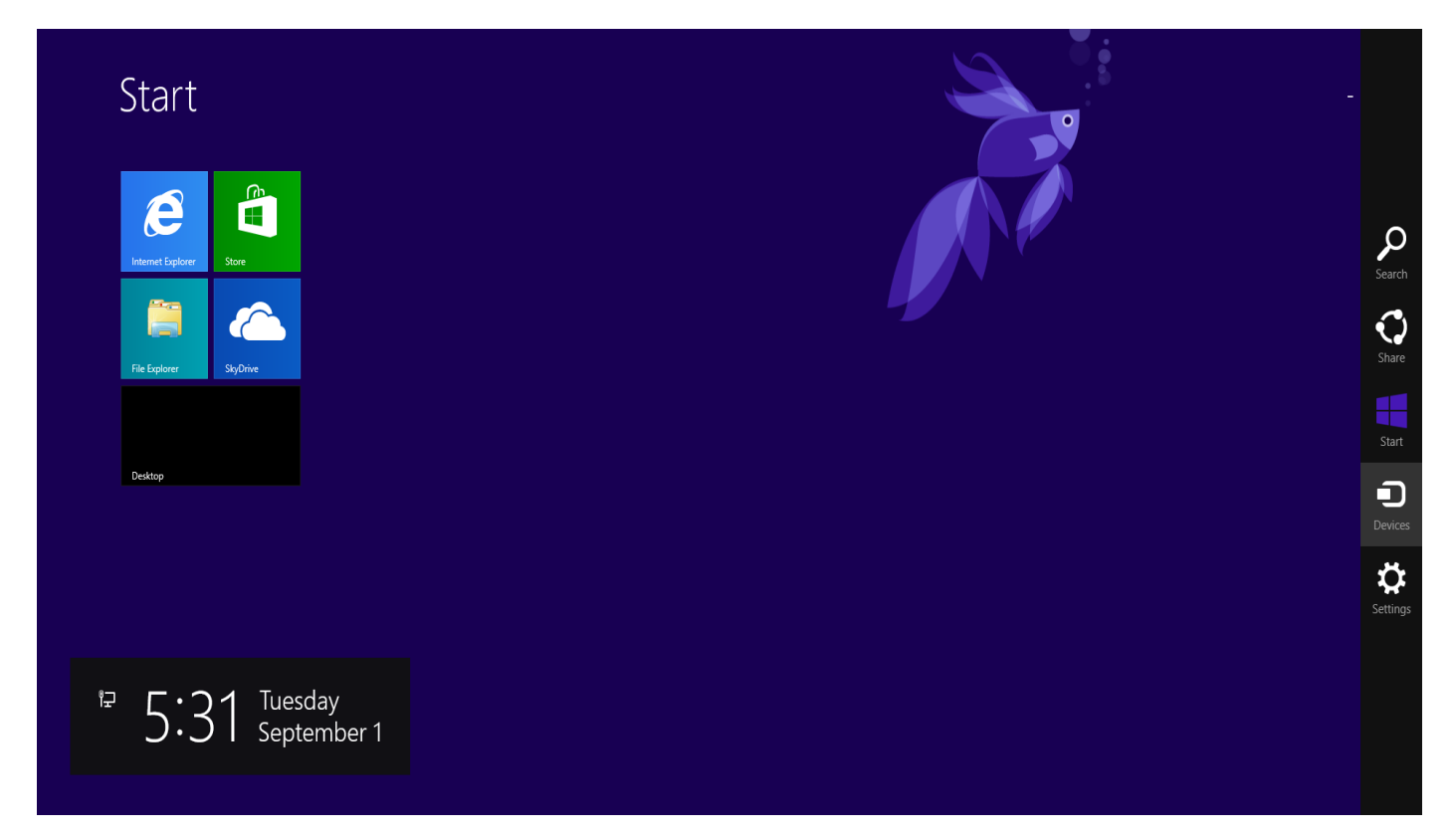

## 2. Change PC settings

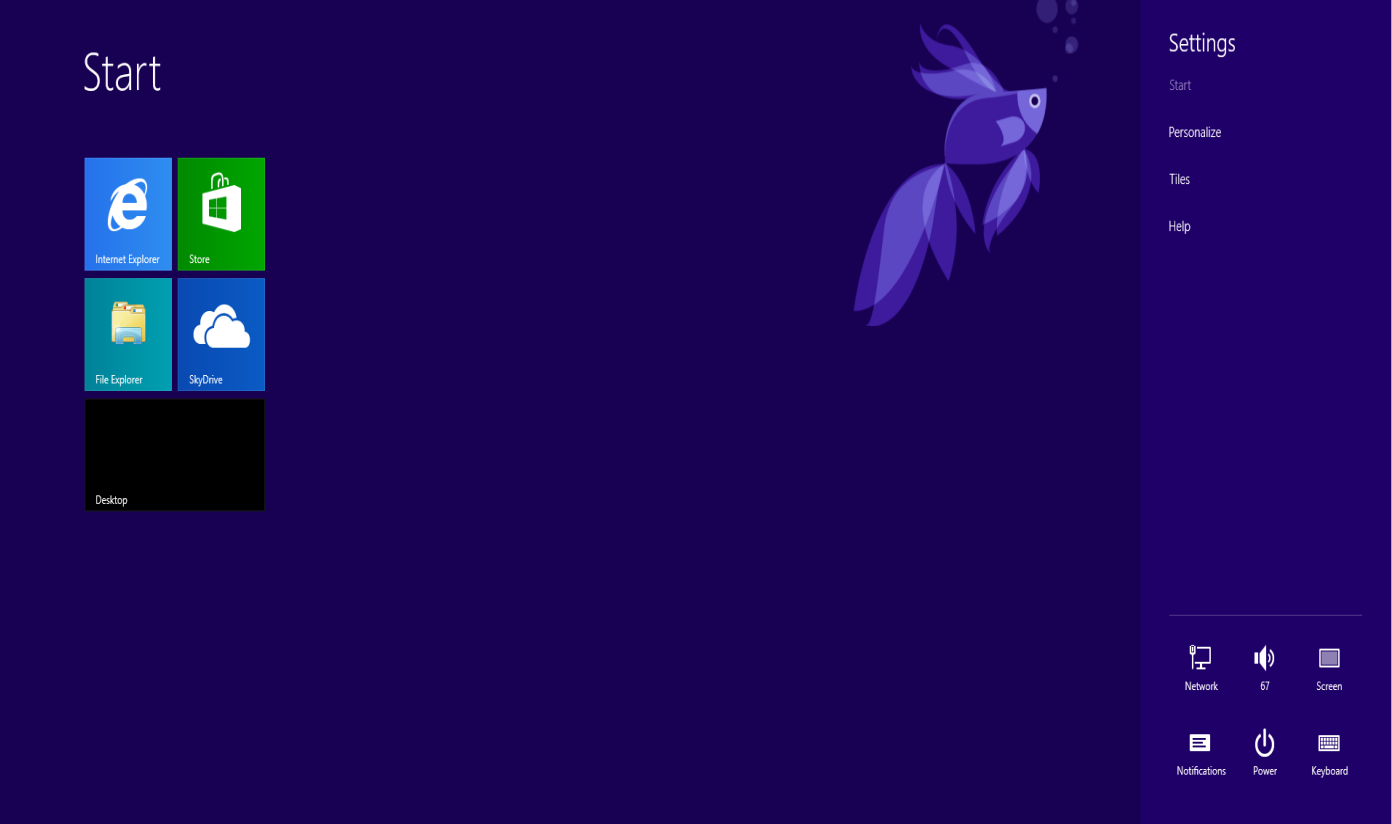

3. Click General under Setting, find Advanced start up, then Restart now.

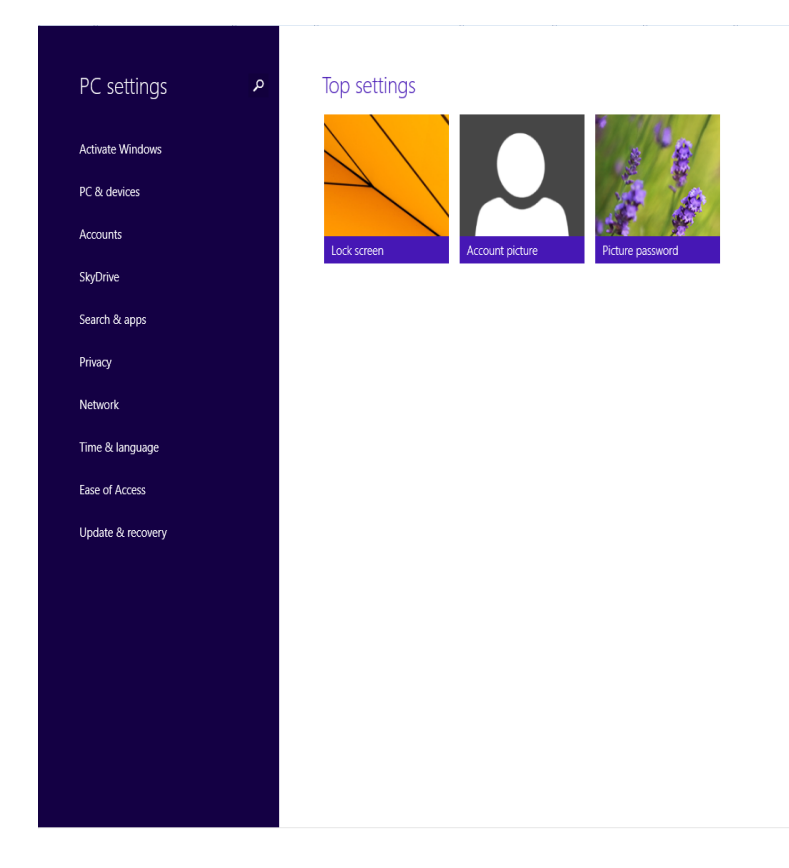

4. Click Troubleshoot----Advanced options----Start up settings.

| Choose an option<br>Continue<br>Exit and continue to Windows 8.1<br>Preview |  |  |
|-----------------------------------------------------------------------------|--|--|
| Troubleshoot<br>Refresh or reset your PC, or use<br>advanced tools          |  |  |
| Turn off your PC                                                            |  |  |
|                                                                             |  |  |
|                                                                             |  |  |

5. Restart the PC.

| Restart to change Window                                                                                                    | s options such as: |         |  |  |
|----------------------------------------------------------------------------------------------------|--------------------|---------|--|--|
| Enable low-resolution video mode     Enable debugging mode     Enable boot logging     Enable Safe Mode     Disable driver signature enforcement |                    |         |  |  |
| <ul> <li>Disable early-launch anti-maiware protection</li> <li>Disable automatic restart on system failure</li> </ul>                            |                    |         |  |  |
|                                                                                                    |                    | Restart |  |  |
|                                                                                                    |                    |         |  |  |
|                                                                                                    |                    |         |  |  |
|                                                                                                    |                    |         |  |  |
|                                                                                                    |                    |         |  |  |
|                                                                                                    |                    |         |  |  |
|                                                                                                    |                    |         |  |  |
|                                                                                                    |                    |         |  |  |
|                                                                                                    |                    |         |  |  |

6. Press F7, choose Disable driver signature enforcement.

## <section-header><section-header><list-item><list-item><list-item><list-item><list-item><list-item><list-item><list-item><list-item><table-row>

Press F10 for more options Press Enter to return to your operating system 7. Then install the virtual com driver.